## FICHE DE PRESENTATION DE SEQUENCE ET DE TEST SUR LES USAGES DU NUMERIQUE EN HISTOIRE GEOGRAPHIE AU COLLEGE, LYCEE ET LYCEE PROFESSIONNEL (ANNEE 2015-2016) JOTFORM

| Nom et prénom :                     | Présentation et commentaires                                                                                |
|-------------------------------------|----------------------------------------------------------------------------------------------------|
| GAFFARD Jérémy                      | du concepteur                                                                                               |
| Etablissements : Collège du Val de  |                                                                                                    |
| Nièvre et Collège G.M. Scellier     |                                                                                                    |
| PRESENTATION ET OBJECTIFS           |                                                                                                    |
| Niveaux concernés                   | Niveau 5 <sup>e</sup>                                                                                       |
| Thème ou sujet d'étude du programme | Pédagogie différenciée et évaluation par le numérique                                                       |
| Place dans la programmation (moment | Dans le cadre du programme de 5 <sup>e</sup> , en Histoire, dans la deuxième partie consacrée à L'Occident  |
| de l'année où a lieu la (les)       | féodal – XI-XVe siècle, plus précisément lors de l'évaluation sommative du thème 4 : L'expansion de         |
| séquence(s) et nombre d'heures      | l'Occident, une évaluation mettant en œuvre la pédagogie différenciée et le numérique est organisée.        |
| prévues                             | Cette évaluation a eu lieu au cours du mois de janvier.                                                     |
| Problématique de la leçon           | Comment l'Occident au Moyen Age s'est-il développé ?                                                        |
| Objectifs de la séquence            | Connaissances :                                                                                             |
|                                     | Ce chapitre est consacré à l'expansion tant économique que militaire et religieuse de l'Occident            |
|                                     |                                                                                                    |
|                                     | Compétences/Capacités :                                                                                     |
|                                     |                                                                                                    |
|                                     | Les élèves doivent être capable de connaître et utiliser des repères (première croisade et espaces de       |
|                                     | l'expansion de la chrétienté sur une carte de l'Europe et de la Méditerranée), mais aussi de raconter et    |
|                                     | d'expliquer un épisode des croisades et enfin de décrire quelques aspects de l'activité d'un marchand.      |
|                                     |                                                                                                    |
|                                     | <ul> <li>Socle commun de compétences</li> </ul>                                                             |
|                                     |                                                                                                    |
|                                     | Pilier 4 du Socle commun de compétences = La maîtrise des techniques usuelles de l'information et de        |
|                                     | la communication.                                                                                           |
|                                     | Capacité : Utiliser les logiciels et les services à disposition.                                            |
|                                     |                                                                                                    |
|                                     | Pilier 5 du Socle commun de compétences = La culture humaniste                                              |
|                                     | Capacité : Avoir des connaissances et des repères relevant du temps                                         |
|                                     |                                                                                                    |
| Déroulement de la séquence (bref    | En début de séance, les élèves accèdent, via l'ENT du collège et un groupe de travail créé par              |
| descriptif)                         | l'enseignant, à un lien leur permettant d'accéder à un site internet en ligne Jotform                       |
|                                     | (https://eu.jotform.com/). Ce site est en réalité un outil permettant de créer des questionnaires en ligne. |
|                                     | L'usage en a été changé afin de permettre une évaluation intégrant de la pédagogie différenciée.            |

|                                                                     | Les élèves accèdent donc à un questionnaire construit par l'enseignant en fonction des activités réalisées lors du chapitre ( <u>https://form.jotformeu.com/60443731877360</u> ). Chaque élève fait à son rythme l'évaluation en répondant aux différentes questions. Les exercices 3 et 4 de l'évaluation nécessitent des connaissances et des compétences particulières :                                                                                                    |
|---------------------------------------------------------------------|----------------------------------------------------------------------------------------------------|
| numérique                                                           | Comment le numerique peut-infaciliter la pedagogie differenciee lors d'une evaluation ?                                                                                                    |
| MISE EN ŒUVRE PEDAGOGIQUE                                           |                                                                                                    |
| Ressources et outils numériques<br>mobilisés                        | <ul> <li>Avoir accès à une salle informatique ou une station mobile (type NetBook ou Tablette)</li> <li>Disposer d'un ENT (Itop Somme) et d'un groupe de travail où les élèves pourront venir récupérer le lien permettant l'accès à l'évaluation en ligne.</li> <li>Inscription par l'enseignant sur le site internet Jotform permettant la réalisation de questionnaires en ligne. Il est à noter que l'inscription est entièrement gratuite.</li> </ul>                                                                                                    |
| Niveau de compétences informatiques requis pour la mise en œuvre    | Débutant                                                                                                    |
|                                                                     | Expert                                                                                                    |
| Description pratique de la mise en<br>œuvre de l'usage du numérique | Apres avoir realisé une inscription gratuite sur le site Jotform, l'enseignant crée un formulaire. Cet outil<br>s'organise un peu comme un PowerPoint. Vous pouvez intégrer des images, du texte, des conseils,<br>des QCM, des menus déroulants, des liens hypertextes, changer la police, les couleurs D'autres<br>logiciels de formulaire existent (notamment GoogleForm) mais ne permettent pas autant de libertés.<br>Toutefois, il faut noter que le site Jotform propose une interface en français mais seulement pour ses<br>fonctionnalités de base.<br>Vous pouvez choisir des modèles de formulaire préenregistrés sur le site ou créer entièrement le vôtre<br>à partir d'un formulaire vierge.<br>Toutefois, la première page du formulaire doit être consacrée à l'identité de l'élève. Il doit pouvoir<br>indiquer son Nom/Prénom et sa classe. |

|                                              | <ul> <li>Puis les autres pages sont consacrées à l'évaluation. A chaque page, l'élève doit valider ses réponses pour passer à l'exercice suivant. Il ne peut pas revenir en arrière.</li> <li>J'ai fait le choix de ne pas inclure de pédagogie différenciée dans les deux premiers exercices de mon évaluation. Ainsi, les élèves devaient, sans aide, être capable de donner trois définitions et d'indiquer, à partir d'une carte de l'Europe, les espaces de l'expansion chrétienne. Chaque exercice est organisé sur une page du formulaire. Après avoir répondu aux questions de l'exercice, les élèves cliquent sur un bouton appelé « Soumettre » en bas de page pour passer à l'exercice suivant.</li> <li>Puis, pour l'exercice 3, l'organisation est différentés. Ainsi, pour cet exercice, une première page permet à l'élève de prendre connaissance du texte à lire. Puis une deuxième page permet d'accéder à la première question. Soit l'élève peut y répondre sans aide : il indique alors sa réponse. Soit l'élève ne peut répondre à la question , une explicitation des termes de la question, voire du texte par exemple. S'il n'arrive toujours pas à y répondre, il laisse à nouveau le champ vide et en cliquant sur « Suivant », il accède à la fiche « SOS 2 ». Pour ce niveau d'aide peut prendre la forme d'un QCM. Après avoir répondu à cette première question, l'élève doit rédiger un petit paragraphe décrivant les aspects de l'activité d'un marchand drapier au Moyen Age. Soit l'élève peut se lancer directement et sans aide dans la rédaction de cette activité : on explicite particulère. Le niveau 1 de l'aide peut explicate à de l'acte parte de l'acteoper les attendus de cette activité : on explicite particulère en leur indiquant l'idée principale à développer dans chaque partie. Le niveau 2 de l'aide reprend les indications du niveau 1 en rajoutant des mots de vocabulaire à utiliser obligatoirement dans la réponse et en clonnant des amorces de premet de l'activité d'un marchand drapier au Moyen Age. Soit l'élève peut se lancer directement et sans aid</li></ul> |
|----------------------------------------------|----------------------------------------------------------------------------------------------------|
|                                              | <ul> <li>développer les attendus de cette activité : on explicite ce que l'on attend des élèves en leur expliquant que l'on attend une réponse en plusieurs parties et en leur indiquant l'idée principale à développer dans chaque partie. Le niveau 2 de l'aide reprend les indications du niveau 1 en rajoutant des mots de vocabulaire à utiliser obligatoirement dans la réponse et en donnant des amorces de phrases pour chaque partie.</li> <li>A chaque fois que l'élève accède à une fiche SOS, une retenue de 0,5 point est appliquée au barème de la question afin de valoriser ceux qui n'ont pas eu besoin d'aide et de ne pas trop pénaliser ceux qui en ont eu besoin.</li> </ul>                                                                                                    |
| Action des élèves - mise en<br>apprentissage | Les élèves allument un poste informatique connecté à internet. Ils ouvrent leur session. Puis à l'aide d'un navigateur internet, il accède à l'ENT du collège. Il sélectionne le groupe de travail. Puis il clique sur le lien permettant l'accès au formulaire-évaluation. Après quoi, ils n'ont plus qu'à suivre les consignes qui leur sont donnés dans l'activité. Lorsque les élèves ont terminé de répondre à toutes les questions, l'évaluation est terminée.                                                                                                    |
| Action de l'enseignant                       | <ul> <li>Préparer en amont son évaluation,</li> <li>Transférer le lien de cette évaluation sur l'ENT du collège,</li> </ul>                                                                                                    |

|                                   | - Surveiller le bon déroulement de l'activité,                                                     |
|-----------------------------------|----------------------------------------------------------------------------------------------------|
|                                   | <ul> <li>Accéder à sa boite mail pour récupérer les évaluations,</li> </ul>                        |
|                                   | - Imprimer les évaluations,                                                                        |
|                                   | - Corriger les évaluations.                                                                        |
| Plus-value du numérique           | - Le numérique permet ici aux élèves d'avancer à leur rythme lors de l'évaluation.                 |
|                                   | - Le numérique permet une gestion de l'hétérogénéité de la classe en intégrant des aides pour les  |
|                                   | questions nécessitant des savoir-faire particuliers : pédagogie différenciée.                      |
|                                   | - Le numérique permet d'éviter la stigmatisation par le groupe-classe lorsque l'on n'a pas la      |
|                                   | réponse à une question. En effet, l'élève est seul devant son poste informatique et il juge, sans  |
|                                   | avoir la pression du regard extérieur, des aides dont il a besoin ou non.                          |
|                                   | - Le numérique renforce ici l'autonomie des élèves.                                                |
|                                   | <ul> <li>L'enseignant répond seulement aux questions relevant d'un souci technique.</li> </ul>     |
| Ce qui ne fonctionne pas          | - Le numérique, dans cet usage bien précis, ne remplace pas l'étude de la leçon.                   |
|                                   | - Le numérique, dans cet usage de pédagogie différenciée, suggère que l'élève soit capable         |
|                                   | d'identifier ses besoins.                                                                          |
|                                   | - La dégressivité du barème, lorsque l'on fait appel aux aides proposées, bloquent certains élèves |
|                                   | qui n'osent pas accéder aux solutions proposées.                                                   |
| Commentaires éventuels des élèves | - Le retour des élèves est globalement bon. Mais cet outil ne m'a pas permis d'intéresser mon      |
|                                   | élève décrocheur qui s'est contenté d'appuyer frénétiquement sur le bouton suivant sans même       |
|                                   | prendre le temps de lire les questions.                                                            |
| Ce qui serait à modifier ou autre | - Prévoir une ou deux questions bonus pour les élèves qui auraient terminé leur évaluation avant   |
| situation de classe possible      | les autres.                                                                                        |
|                                   | - L'utilisation de classe mobile (en particulier des tablettes) est un gain de temps important. Le |
|                                   | déplacement en salle informatique et la mise sous tension des postes informatiques sont            |
|                                   | toujours des pertes de temps.                                                                      |
| Mots-clés                         | - Jotform ;                                                                                        |
|                                   | - Pédagogie différenciée ;                                                                         |
|                                   | - Questionnaire en ligne.                                                                          |

## Test logiciel / ressource

Identité

## Nom du Jotform logiciel/application/ressource en ligne

| Compatibilité                                | Tous les navigateurs internet fonctionnent (y compris Safari pour les utilisateurs de Mac)                                                            |
|----------------------------------------------|----------------------------------------------------------------------------------------------------|
| Éditeur                                      | JotForm Inc. 1700 Montgomery ST San Francisco, CA 94111                                                                                               |
| Adresse de téléchargement ou de consultation | Adresse du site : <u>https://eu.jotform.com/</u> .<br>Adresse de l'évaluation réalisée en classe : <u>https://form.jotformeu.com/60443731877360</u> . |

## **Description & Analyse**

| Descriptif                                                                                                    |                                                                                                    |
|----------------------------------------------------------------------------------------------------|----------------------------------------------------------------------------------------------------|
| Avis global<br>il vous est demandé de décrire<br>les éventuels bénéfices<br>pédagogiques du<br>logiciel/ressource, en classe<br>et/ou en dehors de la classe. | <ul> <li>Ce site internet n'est pas facile d'usage tant parce qu'il ne propose qu'une interface basique en français, que parce que l'interactivité des différents outils proposés est limitée.</li> <li>Toutefois, à la différence de nombreux outils de questionnaire en ligne, il permet une grande liberté pour le concepteur : changement de police, de couleur, intégration de multimédias, de liens hypertextes</li> <li>La mise en œuvre de la pédagogie différenciée est au centre de ce type d'évaluation. Il permet aux élèves d'être autonome lors de leur évaluation, de juger (sans la sanction du regard extérieur) de ses besoins.</li> <li>Les élèves, théoriquement, ne restent pas bloqués sur une question. S'ils n'y arrivent pas, ils accèdent à des aides qui leur permettent, à minima, de tenter une réponse.</li> <li>C'est une nouvelle activité à laquelle les élèves ne sont pas familiarisés, ainsi plusieurs n'ont pas osé requérir à l'aide dont ils avaient besoin au risque de perdre des points.</li> </ul> |
| Bilan de l'expertise<br>vous devez donner votre                                                                                                    | Facilité de prise en main du logiciel/ressource<br>1 2 <mark>3</mark>                                                                                                    |
| appréciation en attribuant une<br>note de 0 (le moins bon) à 3 (le                                                                                            | Pouvoir être intégré aisément dans une démarche pédagogique quotidienne<br><mark>1</mark> 2 3                                                                                                    |
| meilleur).                                                                                                    | Apporter à l'enseignant une amélioration certaine au regard de supports plus traditionnels<br>1 2 <mark>3</mark>                                                                                                    |
|                                                                                                    | Permettre la gestion de l'hétérogénéité de la classe et le suivi du travail de l'élève<br>1 2 <mark>3</mark>                                                                                                    |
| Messages d'erreur, causes et remèdes                                                                                                    | Aucune erreur n'a été rencontrée lors des différents tests.                                                                                                    |
| Tutoriel ou Mode d'emploi<br>Lien éventuel                                                                                                    | Tutoriel en vidéo (sans son) sur Youtube : <u>https://youtu.be/76RacjHUraU</u>                                                                                                    |